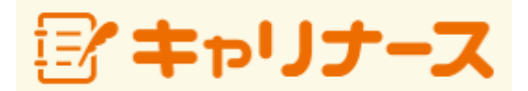

操作マニュアル (PC編)

2016年 9月 27日

公益社団法人 日本看護協会

| $\diamond$ | 目次 | $\diamond$ |
|------------|----|------------|
| ~          |    | ~          |

| I | 本システムをご利用になる前に | 1 |
|---|----------------|---|
| - |                |   |

| II -1-1        | 本人確認情報入力      | 3 |
|----------------|---------------|---|
| II -1-2        | 登録内容確認        | 5 |
| <b>II</b> −1−3 | 受付メール確認(登録完了) | 6 |

# Ⅱ*−*2 ログイン/ログアウト

| II -2-1 | ログイン  | 8  |
|---------|-------|----|
| II -2-2 | メニュー  | 9  |
| II -2-3 | ログアウト | 10 |

### Ⅱ-3 会員情報

| _Ⅱ-3-1 会員情報参照            | 11 |
|--------------------------|----|
| Ⅱ-3-2 会員情報変更             | 12 |
| Ⅱ-3-2-1 会員情報変更入力         | 13 |
| Ⅱ-3-2-2 会員情報変更内容確認(登録完了) | 14 |
| Ⅱ-3-2-3 会員情報変更取消         | 15 |
| _Ⅱ-3-3 メールアドレス変更         | 16 |

# Ⅱ-4 会費情報

| <b>Ⅲ</b> −4−1 | 会費情報参照     | 18 |
|---------------|------------|----|
| II -4-2       | 会費納入方法変更   | 21 |
| II -4-3       | 会費納入方法変更確認 | 22 |
| II -4-4       | 会費納入方法変更完了 | 23 |
| II -4-5       | 口座振替用口座変更  | 24 |

### Ⅱ-5 履歴情報

| <b>I</b> I −5−1 | 会員履歴             | 26 |
|-----------------|------------------|----|
| II -5-2         | 表彰歴/役員歴/委員歴/代議員歴 | 27 |

28

# Ⅱ-6 電子会員証

# <u></u> **Ⅱ** −7 資料室

|    | Π−7 | ′–1 | 機関紙:協会ニュース | 29 |
|----|-----|-----|------------|----|
|    | Π−7 | -2  | 文献検索       | 30 |
| п- | 8   | 操作説 | 明          | 31 |
|    |     |     |            |    |

| II –9 | よくある質問 | 32 |
|-------|--------|----|
| П−10  | お問い合わせ | 33 |

## I-1 本システムをご利用になる前に

本システムでは以下の機能がご利用いただけます。

- ・ 看護協会からのお知らせの参照
- 会員情報の参照
- 会員情報の変更申請
- ・ 会費情報の参照(領収書の発行)
- ・ 会費納入方法の変更(口座振替、勤務先でとりまとめて支払い)
- 入会歴、活動歴の参照
- ・ 電子会員証の表示
- ・ 機関紙等の各種資料の表示・ダウンロード
- ・ 操作マニュアルの参照
- ・ よくある質問の参照
- メールによるお問い合わせ
- ・キャリナース利用規約の参照 ※ 必ずご一読ください。

### 【 使用可能ブラウザ 】

本システムで動作確認が取れているブラウザおよびバージョンは以下の通りです。

■ PC

| ブラウザ              | バージョン       |
|-------------------|-------------|
| Internet Explorer | Version 11  |
| Chrome            | Version 50  |
| Safari            | Version 9.0 |

※上記動作確認環境以外では正しく動作しない場合があります。

① Internet Explorerのバージョン確認方法

Internet Explorerを起動し、〔ヘルプ〕→〔バージョン情報〕を選択します。

|   | $\sim$ | レプ(H)                                         |    |     |                   |                 |             |   |
|---|--------|-----------------------------------------------|----|-----|-------------------|-----------------|-------------|---|
|   |        | Internet Explorer ヘルプ(I)                      | F1 |     |                   |                 |             |   |
|   |        | Internet Explorer 11 の新機能(W)<br>オンライン サポート(S) |    |     |                   |                 |             |   |
| C |        | バージョン情報(A)                                    |    |     | Internet Explorer | のバージョン情報        | 1           | × |
|   |        |                                               |    |     |                   |                 | et<br>er:11 |   |
|   |        |                                               |    | l l |                   | 11.0.9000.10420 |             |   |

キャリナースを利用するには、最初にアカウントの登録が必要となります。 一度登録を行うと次回からは、メールアドレスがログインIDとなり、登録したメールアドレスと パスワードでログインできるようになります。 キャリナース登録は、入金確認が完了していなくてもご提出いただいた入会申込情報が ナースシップシステムに登録されていれば、実行できます。

- 1. ログイン画面を表示します。
  - 【方法1】

日本看護協会もしくはご所属の都道府県看護協会のホームページ等からキャリナースへのリンクボタンをクリックします。

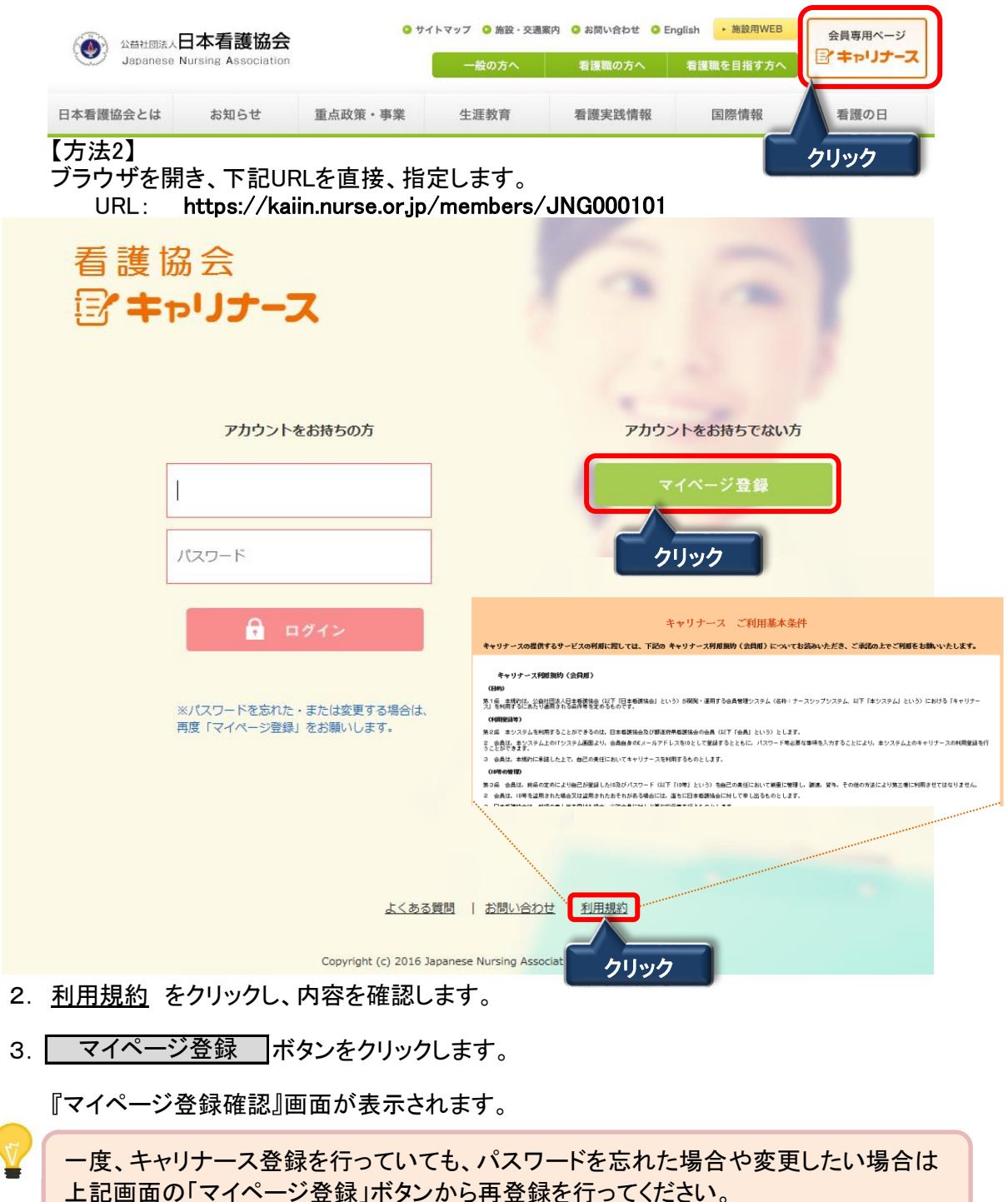

### Ⅱ-1-1 本人確認情報入力

登録画面からご本人を特定するいくつかの情報を入力していただき、会員認証を行います。 登録時に(A)既に会員番号がわかっている場合、(B)会員番号がわからない場合で 画面の入力項目が異なります。

| ぼ キャリナース                                      | よいの時間 回転の合わせ                                                                         |
|-----------------------------------------------|--------------------------------------------------------------------------------------|
| 以下の項目を入力してください(すべて必須項目です)<br>登録職種 ▼選択してください ▼ |                                                                                      |
| 免許番号 生年月日 ▼選択してください ▼ 年 -                     |                                                                                      |
|                                               | <ul> <li>○まだ会員番号を持ってない</li> </ul>                                                    |
| A 殿に会員番号をお持ちの方                                | まだ会員番号をお持ちでない方                                                                       |
| 県会員No.                                        | 姓(全角力ナ)<br>名(全角力ナ)                                                                   |
| JNA会員No.                                      | <ul> <li>入会都道府県</li> <li>▼進択してください</li> <li>自宅郵便番号</li> <li>U\(7)&gt;を除く)</li> </ul> |
| Ţ                                             | Ţ                                                                                    |
| メールアドレス                                       |                                                                                      |
| パスワード                                         |                                                                                      |
| パスワード(再入力)                                    |                                                                                      |
| クリック このメールアドレスと/スワードは、                        | マイページにログインするために必要となります。                                                              |
| 登録内容確認画面へ                                     | キャンセル                                                                                |
|                                               |                                                                                      |

1. 登録職種をリスト(「保健師」、「助産師」、「看護師」、「准看護師」)から選択します。 選択した職種の免許番号、生年月日を入力します。

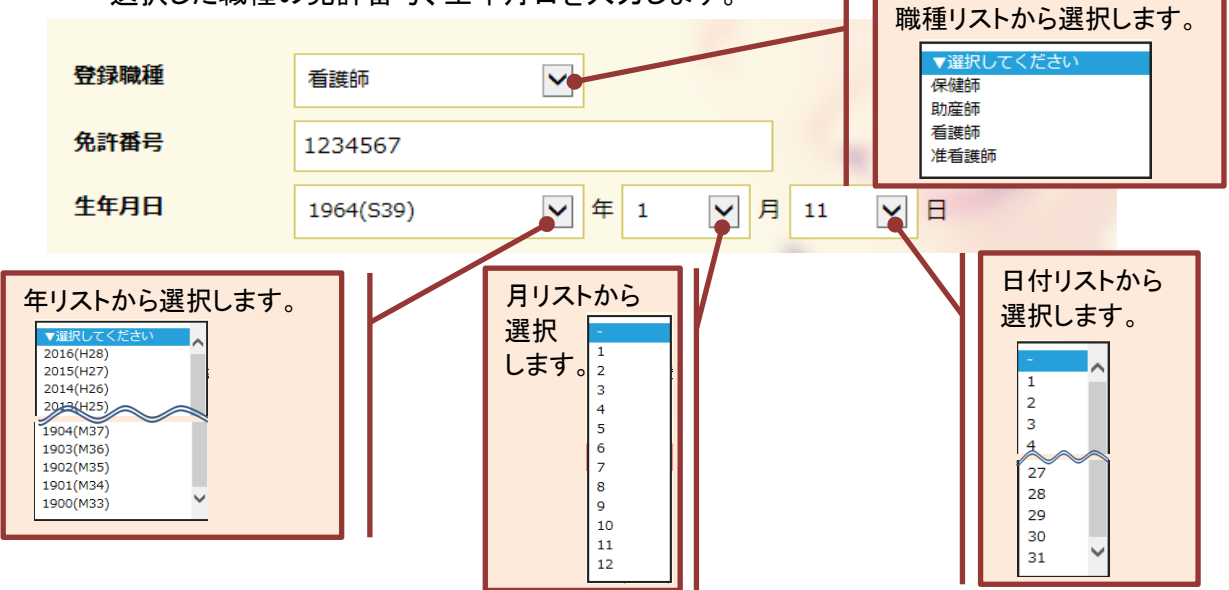

| Π- | <u>-1-1 本</u> .          | 人確認      | 青報入力(続き)   | ·       |             |          |           |
|----|--------------------------|----------|------------|---------|-------------|----------|-----------|
| 44 | 員番号の有無                   | ◉ 既に会    | 員番号を持っている  | ⊖ ≢     | だ会員番号を持ってな  | L1       |           |
|    |                          |          |            |         |             |          |           |
|    | A 既(                     | に会員番号を   | お持ちの方      |         | まだ会員        | 員番号をお持ちて | でない方      |
|    | Г                        |          |            |         | 姓(全角力ナ)     |          |           |
|    |                          | 県会員No.   | 999999     |         | 名(全角力ナ)     |          |           |
|    | <b>JNA会員No.</b> 12345678 |          |            | 入会都道府県  | ▼選択してくだ     | ださい      |           |
|    |                          |          |            |         | 自宅郵便番号      |          | (ハイフンを除く) |
|    |                          |          |            |         |             |          |           |
| 2. | すでに会員                    | 番号をお     |            | 会員      | No.」、「JNA会員 | No.」を入   | カします。     |
|    | 会員番号の有無                  | ○既に      | 会見番号を持つている | • 3     | に会見番号を持つしな  |          |           |
|    |                          |          |            |         | R           |          |           |
|    | Ę                        | 紀に会員番号   | をお持ちの方     | - 4     | ・ まだ会!      | 員番号をお持ちて | でない方      |
|    |                          |          |            |         | 姓(全角力ナ)     | カンゴ      |           |
|    |                          | 県会員No.   |            | 名(全角力ナ) | ハナコ         |          |           |
|    | C                        | INA会員No. |            |         | 入会都道府県      | 東京都      | <b>~</b>  |
|    |                          |          |            |         | 自宅郵便番号      | 1500001  | (ハイフンを除く) |
|    |                          |          |            |         |             |          |           |

3. まだ会員番号をお持ちでない方は、姓(全角カナ)、名(全角カナ)、入会する都道府県、 自宅の郵便番号を入力します。

|    | メールアドレス                                           | hanako.kango@abcde1234-hr.or.jp                                   |                          |
|----|---------------------------------------------------|-------------------------------------------------------------------|--------------------------|
|    | パスワード                                             | •••••                                                             |                          |
|    | パスワード(再入力)                                        | •••••                                                             |                          |
|    | <b>クリック</b> このメールアドレスとパスワ                         | ードは、マイページにログインするために必要となります。                                       |                          |
|    | 登録内容確認画面へ                                         | キャンセル                                                             |                          |
| 4. | メールアドレス、パスワードを                                    | 入力し、 登録内容確認画面へ ボタ                                                 | マンをクリックします。              |
|    | 入力内容にエラーがある<br><u>パスワード(再入力)が異</u><br>パスワード欄とパスワー | 場合、メッセージが表示され、確認画面<br><mark>なります。</mark><br>−ド(再入力)欄に入力した内容が異なってし | に変わりません。<br>いる場合に表示されます。 |
|    | ▲ 入力された会員情報に誤                                     | <u>しがあります。</u>                                                    |                          |
|    | ナースシップシステムに<br>データが存在しなかった                        | こ登録されている会員情報に登録画面で入<br>た場合に表示されます。                                | カされた内容と一致する              |
|    | ▲ 指定されたメールアドレス                                    | は登録申請が行われています。                                                    |                          |
|    |                                                   | トレスか入力された場合に表示されます。                                               |                          |
|    | ▲ <u>指定された情報は既に登</u><br>入力された内容が既に                | <u>録されています。</u><br>キャリナース登録落の場合に表示されます                            |                          |
|    | バルビルに内谷が成に                                        |                                                                   | 0                        |

#### Ⅱ-1-2 登録内容確認

#### 『マイページ登録確認』画面が表示されます。

| マイページ登録確認                                                                            |                                 |  |  |  |  |  |
|--------------------------------------------------------------------------------------|---------------------------------|--|--|--|--|--|
| 登録職種                                                                                 | 看護師                             |  |  |  |  |  |
| 免許番号                                                                                 | 1234567                         |  |  |  |  |  |
| 生年月日                                                                                 | 1964年01月11日                     |  |  |  |  |  |
| 県会員No.                                                                               | 999999                          |  |  |  |  |  |
| JNA会員No.                                                                             | 12345678                        |  |  |  |  |  |
| メールアドレス                                                                              | hanako.kango@abcde1234-hr.or.jp |  |  |  |  |  |
| この内容で正しければ登録ボタンを押してください。<br>登録されたメールアドレスにメールを送信しますので、メール内のURLリンクをクリックしてください。<br>クリック |                                 |  |  |  |  |  |

1. 表示された内容に間違いがないことを確認し、<u>登録</u>ボタンをクリックします。 『マイページ登録確認』画面が表示されます。

入力した内容を変更する場合は、 戻る ボタンをクリックして前画面に戻ります。

①登録済のパスワードと異なるパスワードを入力した場合、パスワードは変更登録されます。

・メールアドレス1つに対し、会員情報1件が紐づく仕組みとなりますので、メールアドレスの 共有はできません。

登録したメールアドレスに確認用のURLが送信されます。 24時間以内に送信されたメールのURLをクリックし、登録を完了させてください。

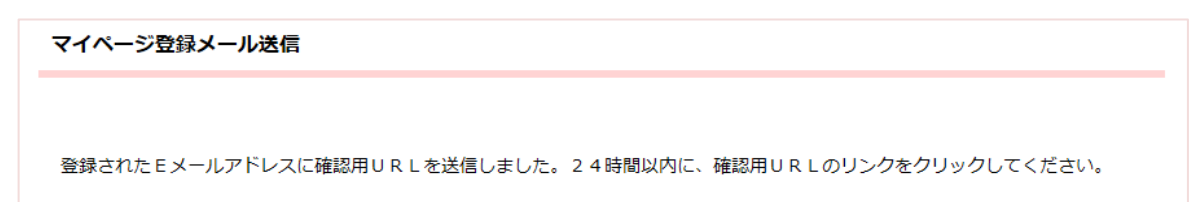

#### Ⅱ-1-3 受付メール確認(登録完了)

『マイページ登録申込み受付』が完了すると以下内容のメールが登録したメールアドレスに 自動送信されます。

公益社団法人 日本看護協会 <jnadirect-cs@nurse.or.jp> 『マイページ登録申込み受付』のお知らせ

宛先 カンゴ ハナコ

JNA 会員 No. 12345678 カンゴ ハナコ 様

◆マイベージ登録完了URL

『マイベージ登録申込み受付』のお知らせ

この度は、マイベージのお申込みをいただきまして誠にありがとうございます。 以下の内容にて申込みを受け付いたしました。

下記URLをクリックしていただくと、マイページ登録が完了します。

クリック

https://kaiin.nurse.or.jp/members/JNG050704?uuid=11bc6cf2c86b34308bb9a566eda33cd42

登録完了後に、マイベージログインが可能になります。

このURLは24時間以上たちますと無効となります。 その場合は再度、登録手続きを行ってください。

◆この案内メールは、自動返信アドレスから配信されています。 この自動返信メールは配信専用となりますので、このメールに対して 返信はしないようにお願いいたします。 お問い合わせ等につきましては、以下までお願いいたします。 inadirect-cs@nurse.or.jp

◆このメールに覚えがない場合は? ほかの方が誤ってあなたのメールアドレスを入力した可能性があります。 その場合は、たいへんお手数ですが、以下までお知らせください。 <u>inadirect-cs@nurse.or.jp</u>

1.「◆マイページ登録完了URL」をクリックし、キャリナース登録の手続きを完了します。

『マイページ登録完了』画面が表示されます。

| マイページ登録完了                                |
|------------------------------------------|
| マイページの登録が完了しました。<br>クリック<br>マイページログイン画面へ |

2. マイページログイン画面へをクリックするとログイン画面が表示されます。

#### Ⅱ-1-3 受付メール確認(登録完了)

確認用URLをクリックした際に下記画面が表示された場合は、メールが送信されてから 24時間経過したため、登録が無効になっています。

マイページ登録エラー

ご使用のURLは有効期限が過ぎています。再度マイページの登録を行ってください。

上記、画面が表示されたら、再度、登録を行ってください。

登録したメールアドレスに『マイページ登録申込み受付』メールが届かなかった場合は、 登録したメールアドレスが間違っているか、迷惑メールフィルターが設定されて可能性が あります。

迷惑メールフィルターを設定している場合は、「@nurse.or.jp」からのメールが受信できる ようになっているかをご確認ください。

メールアドレスの入力間違いや迷惑メールフィルター設定に心当たりがない場合は、 他メールアドレスによる登録をお試しください。

それでも、メールが届かない場合は、お手数ですが、日本看護協会 会員情報課まで ご連絡ください。

# Ⅱ-2 ログイン/ログアウト

# <u>I−2−1 ログイン</u>

登録が完了されている方は、メールアドレスとパスワードを使用してキャリナースに ログインします。

| 看護協会<br>「「キャリナース                                               |                                                  |
|----------------------------------------------------------------|--------------------------------------------------|
| アカウントをお持ちの方                                                    | アカウントをお持ちでない方                                    |
| hanako.kango@abcde1234-hr.or.jp                                | マイページ登録                                          |
|                                                                |                                                  |
|                                                                | クリック                                             |
| ※パスワードを忘れた・または変更する場合は、<br>再度「マイページ登録」をお願いします。                  |                                                  |
|                                                                |                                                  |
| よくある質問                                                         | [   お問い合わせ   利用規約                                |
| Copyright (c) 2016 Japar                                       | ese Nursing Association. All Rights Reserved.    |
| 1. ログイン画面を表示し、下記URLを<br>URL: https://kaiin.nurse.or            | 指定します。<br>.jp/members/JNG000101                  |
| <ol> <li>アカウントをお持ちの方は、登録済</li> <li>ログイン ボタンをクリックします</li> </ol> | のメールアドレス及びパスワード入力後、<br>。                         |
| メールアドレスまたはパスワードを                                               | 誤ると下記メッセージが表示されます。<br>スまたはパスワードが違います             |
| ※ 正しいメールアドレス、パス<br>をクリックします。                                   | スワードを再入力し、ログインボタンを                               |
| 複数回(*1)パスワードを間違って入                                             | .カした場合、下記メッセージが表示されます。<br>いてから再度ログインしてください。      |
| ※ 一定時間後(*2)に再ログ~<br>正しいパスワードを再入力                               | インが可能になります。<br>ル、 <u>ログイン</u> ボタンをクリックします。       |
| 「*1、*2:制限回数、制限時<br>「よくある質問」で現状の制                               | 間については、設定が変わる可能性があります。<br>J限回数、制限時間を確認することができます。 |

1 パスワードを忘れた場合は、マイページ登録画面より新しいパスワードを登録します。
登録方法は、P2『II-1 キャリナース登録』を参照してください。

# Ⅱ-2 ログイン/ログアウト

### **Ⅱ**-2-2 メニュー

ログインが完了すると、トップページ画面が表示されます。 トップページは、①メニュー、②お知らせの2つの要素で構成されています。

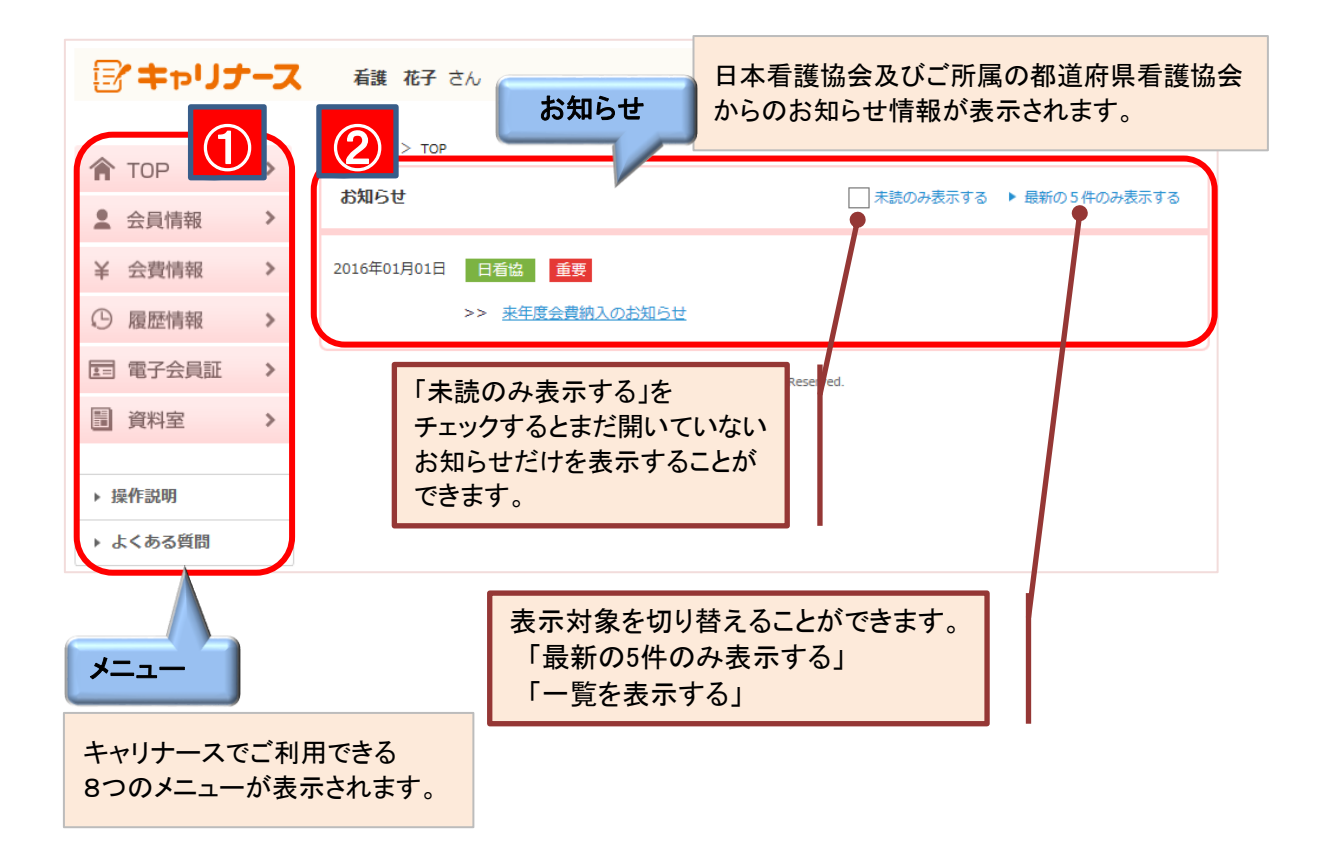

1. メニューにマウスポインタを合わせるとサブメニューが表示されます。

履歴情報のメニューにマウスポインタを近づけるとサブメニューが表示されます。

| ① 履歴情報 | >     | ▶ 会貝履歴 | サブメニュー                                 |
|--------|-------|--------|----------------------------------------|
|        |       | ▶ 表彰歴  |                                        |
|        |       | ▶ 役員歴  | 1 表彰歴等の活動歴表示を選択して<br>いない県協会にご所属の会員の方は、 |
|        | ▶ 委員歴 | ▶ 委員歴  | サブメニューが表示されません。                        |
|        |       | ▶ 代議員歴 |                                        |

1 履歴情報の表示対象は、ご所属の都道府県看護協会で異なります。

#### Ⅱ-2 ログイン/ログアウト Ⅱ-2-3 ログアウト クリック ログアウトボタンでキャリナースを終了します。 「キャリナース 看護 花子 さん マイページ > TOP TOP > □ 未読のみ表示する ▶ 最新の5件のみ表示する お知らせ > ▲ 会員情報 2016年01月01日 日看協 重要 ¥ 会費情報 > >> 来年度会費納入のお知らせ ○ 履歴情報 > **電** 電子会員証 > Copyright (c) 2016 Japanese Nursing Association. All Rights Reserved. 資料室 > ▶ 操作説明

1. 画面タイトルの ログアウト ボタンをクリックします。 ログイン画面に戻ります。

▶ よくある質問

| アカウントを                      | に持ちの方                                        | アカウントをお清ちでない方 |  |
|-----------------------------|----------------------------------------------|---------------|--|
| メールアドレス                     |                                              | マイページ登録       |  |
| パスワード                       |                                              |               |  |
|                             | _                                            |               |  |
| _ <b>⊡</b> ¤⊅               | (12                                          |               |  |
| ※パスワードを恐れた・<br>再度「マイページ登録」を | または変更する場合は、<br>をお願いします。                      |               |  |
| お知らせ                        |                                              |               |  |
| 2016年04月01日 #要              | キャリナースログイン画面へのお知ら<br>重要マークとリンクラベルの表示に対<br>統法 | せたした。         |  |
|                             |                                              |               |  |

10分間、画面を放置していた場合も自動的にログアウトされます。

| タイムアウトしました。も | ちう一度ログイン画 | 画から操作してください。 |
|--------------|-----------|--------------|
|              | ОК        |              |

# <u>Ⅱ-3-1 会員情報参照</u>

登録されている会員情報を表示します。

| 👚 ТОР          | クリック |
|----------------|------|
| ▲ 会員情報         |      |
| ¥ 会費情報         | >    |
| ⑤ 履歴情報         | >    |
| <b>国</b> 電子会員証 | >    |
| 資料室            | >    |
|                |      |
| ▶ 操作説明         |      |
| ▶ よくある質問       |      |

1. メニューの「会員情報」にマウスポインタを合わせ、クリックします。

『会員情報参照』画面が表示されます。

|                                                 | 看護 花子 さん<br>ホーム > 会員情報書 | ,<br>速照             |              |         |     |                      |                           | グアウト                                             |
|-------------------------------------------------|-------------------------|---------------------|--------------|---------|-----|----------------------|---------------------------|--------------------------------------------------|
| TOP >                                           |                         |                     |              |         |     |                      |                           |                                                  |
| ● 会旨情報 >                                        | 都道府県名                   | 東京都                 | 東京都 地区支部     |         |     |                      |                           |                                                  |
|                                                 | 県協会会員番号                 | 999999              |              |         |     |                      |                           |                                                  |
| ¥ 会費情報 >                                        | 日看協会員番号                 | 12345678            |              |         |     |                      |                           |                                                  |
|                                                 | 氏名                      | 看護 花子               |              |         |     |                      |                           |                                                  |
| (5) 腹腔情報 >                                      | フリガナ                    | カンゴ ハナコ             |              |         |     |                      |                           |                                                  |
| 「日 雷子会員証 >                                      | 生年月日                    | 1964年1月11日          |              | 性別      |     | 女性                   |                           |                                                  |
|                                                 | Eメールアドレス                | hanako.kango@abcde1 | 234-hr.or.jp |         |     |                      |                           |                                                  |
| ■ 資料室 >                                         | 自宅郵便番号                  | 150-0001            |              |         |     |                      |                           |                                                  |
| 自宅住所     東京都 法谷区       神宮前 5-8-2     地会マンション302 |                         |                     |              |         |     |                      |                           |                                                  |
| ▶ 操作記明                                          | 電話番号                    | 電話番号 090-0000-0000  |              |         |     |                      |                           |                                                  |
| ▶ よくある質問                                        | 就労職種                    | 看護師                 |              |         |     |                      |                           |                                                  |
|                                                 | 免許番号                    | 保健師 0000000         | 助産師          | 0000000 | 看護師 | 1234567              | 准看護師                      | 0000000                                          |
|                                                 | 勤務先                     | 9999:協会病院           |              |         |     |                      |                           |                                                  |
|                                                 | 勤務先郵便番号                 | 204-0024            |              |         |     |                      |                           |                                                  |
|                                                 | 勤務先住所                   | 東京都 清瀬市<br>梅園 1-2-3 |              |         |     |                      |                           |                                                  |
|                                                 | 勤務先電話番号                 | 03-1234-0000        |              |         |     |                      |                           |                                                  |
| 会員情報変更メールアドレス変更                                 |                         |                     |              |         |     |                      |                           |                                                  |
| ∶員基本情報を変更⊤<br>〕請情報を入力します<br>〕次ページ以降、参照          | 13                      |                     |              |         |     | ログイン<br>いるメー<br>します。 | レIDとして<br>ールアドI<br>,●P16、 | <ul><li>ご登録して</li><li>レスを変更</li><li>参照</li></ul> |

1. ナースシップシステムに登録されている会員情報を変更する場合、 会員情報変更 ボタンをクリックします。

#### Ⅱ-3-2 会員情報変更

会員情報の変更申請を行うことができます。

《変更対象項目》

①都道府県名、②氏名、③フリガナ、④生年月日、⑤性別、⑥自宅郵便番号、⑦自宅住所、
 ⑧電話番号、⑨就労職種、⑩免許番号、⑪勤務先有無、⑫勤務先名

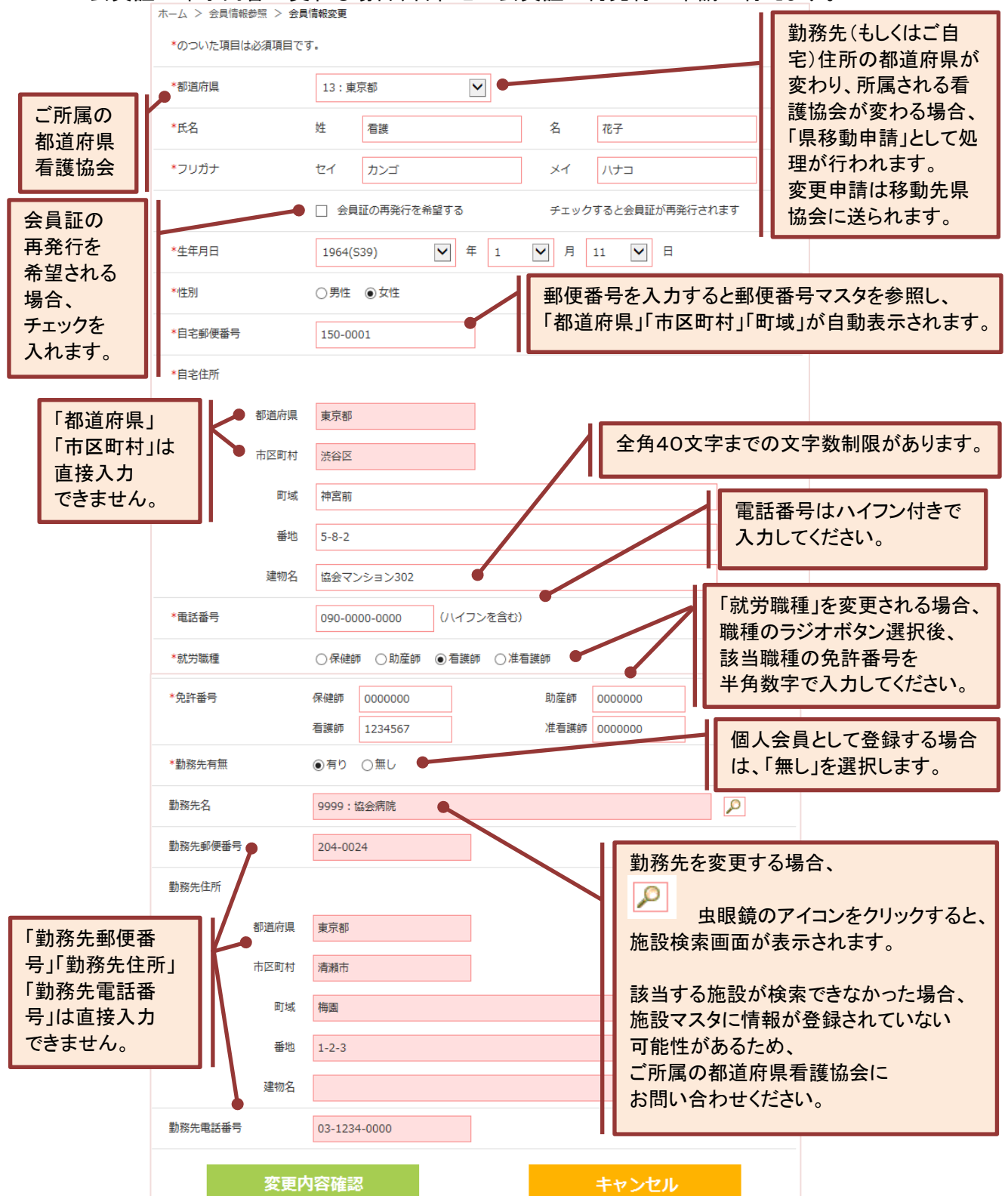

会員証の印字内容が変わる場合、合わせて会員証の再発行の申請が行えます。

#### Ⅱ-3-2 会員情報変更

## <u>Ⅱ-3-2-1 会員情報変更入力</u>

| TOP >     | <u>ナーム &gt;</u> 会員情報参照 > 会員 | <b>自報受用</b><br>▼ 会員証の再発行を希望する | チェックすると会員証が再発行されます |
|-----------|-----------------------------|-------------------------------|--------------------|
| ▲ 会員情報 >  | *生年月日                       | 1964(S39) 🔽 年 1               | ✔ 月 11 ♥ 日         |
| ¥ 会費情報 >  | *性別                         | ○男性 ◉女性                       |                    |
| ④ 履歴情報 >  | *自宅郵便番号                     | 150-0001                      |                    |
| □ 電子会員証 > | *自宅住所                       |                               |                    |
| □ 資料室 >   | 都道府県                        | 東京都                           |                    |
| ▶ 操作説明    | 市区町村                        | 渋谷区                           |                    |
| ▶ よくある質問  | 町域                          | 神宮前                           |                    |
|           | 番地                          | 5-8-2                         |                    |
|           | 建物名                         | 協会マンション302                    |                    |
|           | *電話番号                       | 090-0000-0000 (ハイフンを含む)       |                    |
|           | *就労職種                       | ○保健師 ○助産師 ● 看護師 ○ 准看護         | :e帀                |
|           | *免許番号                       | 保健師 0000000                   | 助産師 0000000        |
|           |                             | 看護師 1234567                   | 准看護師 0000000       |
|           | *勤務先有無                      | ○有り ◉無し                       |                    |
|           | 変更内                         | ]容確認                          | キャンセル              |
|           |                             |                               |                    |
|           | クリッ                         | ク                             |                    |

2. 変更したい項目を修正後、 変更内容確認 ボタンをクリックします。 『会員情報変更内容確認』画面が表示されます。

入力内容にエラーがある場合、メッセージが表示され、『変更内容確認』画面に変わりません。

<u>XXXXの入力は必須です。</u>
 登録職種、免許番号、生年月日(年)、生年月日(月)、生年月日(日)、メールアドレス、
 パスワード、県会員No、JNA会員Noのいずれかが未入力の場合に表示されます。

1 <u>勤務先の所在地と同じ都道府県協会を選択してください。</u> 勤務先有りの場合に、選択された都道府県協会と勤務先の所在地(住所)が異なる場合に 表示されます。

ご自宅の所在地と同じ都道府県協会を選択してください。 勤務先無しの場合に、選択された都道府県協会とご自宅の所在地(住所)が異なる場合に 表示されます。

#### Ⅱ-3-2 会員情報変更

#### Ⅱ-3-2-2 会員情報変更内容確認(登録完了)

『会員情報変更』画面で変更した内容を確認します。

| <b>A</b>       |                | - ホーム > 会員情報参照 > 会員 | 【情報変更 > 変更情報確認       |              |  |  |  |
|----------------|----------------|---------------------|----------------------|--------------|--|--|--|
| TOP            | >              | 都道府県                | 13:東京都               |              |  |  |  |
| 会員情報           | >              | 氏名                  | 姓 看護                 | 名 花子         |  |  |  |
| ¥ 会費情報         | >              | フリガナ                | セイ カンゴ               | メイ ハナコ       |  |  |  |
| ① 履歴情報         | 夏歴情報 ><br>生年月日 |                     | 1964(539) 年 1 月 11 日 |              |  |  |  |
| <b>国</b> 電子会員証 | >              | 性別                  | 女性                   |              |  |  |  |
| ■ 資料室          | >              | 自宅郵便番号              | 150-0001             |              |  |  |  |
| ▶ 操作説明         |                | 自宅住所                |                      |              |  |  |  |
| ▶ よくある質問       |                | 都道府県                | 東京都                  |              |  |  |  |
|                |                | 市区町村                | 渋谷区                  |              |  |  |  |
|                |                | 町域                  | 神宮前                  |              |  |  |  |
|                |                | 番地                  | 5-8-2                |              |  |  |  |
|                |                | 建物名                 | 協会マンション302           |              |  |  |  |
|                |                | 電話番号                | 090-0000-0000        |              |  |  |  |
|                |                | 就労職種                | 看護師                  |              |  |  |  |
|                |                | 免許番号                | 保健師 0000000          | 助産師 000000   |  |  |  |
|                |                |                     | 看護師 1234567          | 准看護師 0000000 |  |  |  |
|                |                | 勤務先有無               | 無し                   |              |  |  |  |
|                |                | この内容で変更します。よろし      | ければ登録ボタンを押してください。    |              |  |  |  |
|                | クリッ            | 2                   | き 録                  | 戻る           |  |  |  |
|                |                |                     |                      |              |  |  |  |

表示された変更内容に間違いがないことを確認し、 登録 ボタンをクリックします。
 入力した内容を変更する場合は、 戻る ボタンをクリックし、『会員情報変更』画面に 戻り、入力内容を編集します。

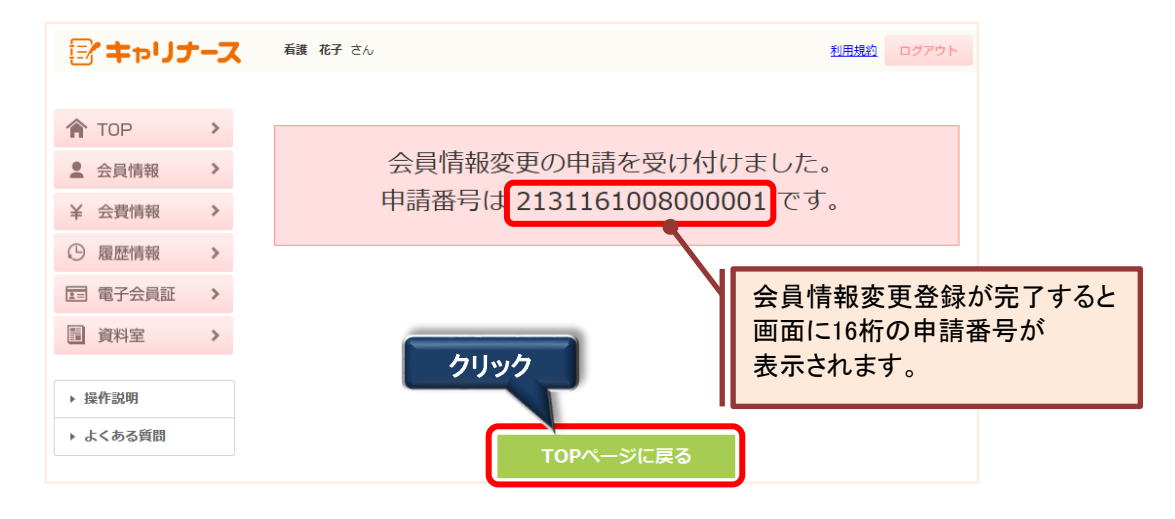

1 申請番号は申請を特定する情報となりますので、必ず番号を控えておいて下さい。

#### Ⅱ-3-2 会員情報変更

#### Ⅱ-3-2-3 会員情報変更取消

#### 会員情報変更登録完了後、<u>都道府県看護協会で申請が承認(または否認)されるまで</u>は キャリナースから申請を取り消すことができます。

ホーム > 会員情報参照

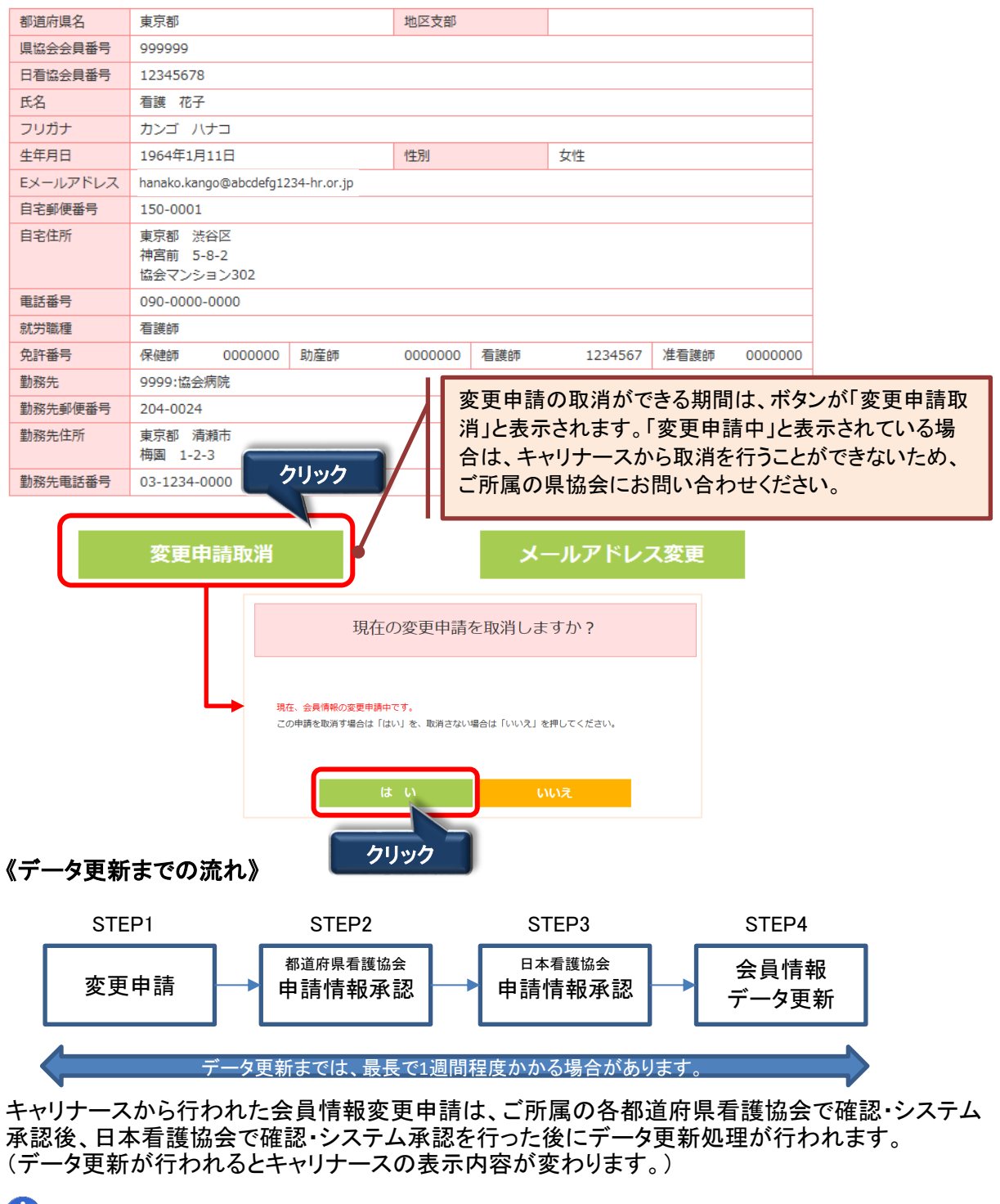

申請情報に不明な点があった場合は、ご所属の各都道府県看護協会からお問い合わせを させていただく場合がございます。

### Ⅱ-3-3 メールアドレス変更

ログインIDとして使用するメールアドレスを変更することができます。

| 🖅 キャリナ・     | -7 | 看護 花子 さん    |                                    |               |         |     |         |      | グアウト    |
|-------------|----|-------------|------------------------------------|---------------|---------|-----|---------|------|---------|
| 🏫 ТОР       | >  | ホーム > 会員情報表 | 照                                  |               |         |     |         |      |         |
| ● 会旨情報      | >  | 都道府県名       | 東京都                                |               | 地区支部    |     |         |      |         |
|             |    | 県協会会員番号     | 999999                             |               |         |     |         |      |         |
| ¥ 会費情報      | >  | 日看協会員番号     | 12345678                           |               |         |     |         |      |         |
| 0           |    | 氏名          | 看護 花子                              |               |         |     |         |      |         |
| (5) 履歴情報    | >  | フリガナ        | カンゴ ハナコ                            |               |         |     |         |      |         |
|             |    | 生年月日        | 1964年1月11日                         |               | 性別      |     | 女性      |      |         |
| 四 电丁云貝祖     |    | Eメールアドレス    | hanako.kango@abcde1                | .234-hr.or.jp |         |     |         |      |         |
| ■ 資料室       | >  | 自宅郵便番号      | 150-0001                           |               |         |     |         |      |         |
| 、操作到明       |    | 自宅住所        | 東京都 渋谷区<br>神宮前 5-8-2<br>協会マンション302 |               |         |     |         |      |         |
| 「J本TFu2049」 |    | 電話番号        | 090-0000-0000                      |               |         |     |         |      |         |
| ▶ よくある質問    |    | 就労職種        | 看護師                                |               |         |     |         |      |         |
|             |    | 免許番号        | 保健師 0000000                        | 助産師           | 0000000 | 看護師 | 1234567 | 准看護師 | 0000000 |
|             |    | 勤務先         | 9999:協会病院                          |               |         |     |         |      |         |
|             |    | 勤務先郵便番号     | 号 204-0024                         |               |         |     |         |      |         |
|             |    | 勤務先住所       | 東京都 清瀬市<br>梅園 1-2-3                |               |         |     |         |      |         |
|             |    | 勤務先電話番号     | 03-1234-0000                       |               |         |     |         |      |         |
|             |    |             |                                    |               |         |     |         |      |         |

会員情報変更

![](_page_17_Picture_5.jpeg)

- 1. メールアドレス変更 ボタンをクリックします。
  - 『メールアドレス変更』画面が表示されます。

|                                                                                      | 人发史                               |  |  |
|--------------------------------------------------------------------------------------|-----------------------------------|--|--|
| 現在のメールアドレス                                                                           | hanako.kango@abcdefg1234-hr.or.jp |  |  |
| * 新しいメールアドレス                                                                         | hanako.kango1234@ezweb.ne.jp      |  |  |
| * パスワード                                                                              | •••••                             |  |  |
| (現在のパスワードを入力してくださ                                                                    | :(1)                              |  |  |
|                                                                                      |                                   |  |  |
| この内容で正しければ変更ボタンを押してください。<br>登録されたメールアドレスにメールを送信しますので、メール内のURLリンクをクリックしてください。<br>クリック |                                   |  |  |
| 変 更                                                                                  | キャンセル                             |  |  |

- 1. 新しいメールアドレスを入力します。
- 2. パスワード欄には、現在使用中のパスワードを入力します。
- 3. メールアドレスとパスワード入力後、 変更 ボタンをクリックします。

#### Ⅱ-3-3 メールアドレス変更(続き)

変更したメールアドレスに確認用のURLが送信されます。 24時間以内に送信されたメールのURLをクリックし、メールアドレスの変更を完了させてください。

#### メールアドレス変更メール送信

登録されたEメールアドレスに確認用URLを送信しました。24時間以内に、確認用URLのリンクをクリックしてください。

#### 『マイページメールアドレス変更受付』が完了すると、以下内容のメールが登録した 新しいメールアドレスに自動送信されます。

![](_page_18_Picture_6.jpeg)

「◆マイページメールアドレス変更完了URL」をクリックし、メールアドレス変更の手続きを完了します。 『メールアドレス変更完了』画面が表示されます。

![](_page_18_Figure_8.jpeg)

4. マイページログイン画面へをクリックするとログイン画面が表示されます。

### Ⅱ-4-1 会費情報参照

『会費情報参照』画面では、年度毎の会費情報を確認することができます。

| 🏫 тор          | > |      |
|----------------|---|------|
| ▲ 会員情報         | > | クリック |
| ¥ 会費情報         |   |      |
| ④ 履歴情報         | > |      |
| <b>三</b> 電子会員証 | > |      |
| 資料室            | > |      |
| ▶ 操作説明         |   |      |
| ▶ よくある質問       |   |      |

1. メニューの「会費情報」にマウスポインタを合わせ、クリックします。

| 『会費情報参照』画面が                                                                                  | 表示されます。        | リストから会費納入年度を                           |  |  |
|----------------------------------------------------------------------------------------------|----------------|----------------------------------------|--|--|
| 年度                                                                                           | 2017(H29)      | 選択できます。                                |  |  |
| 会費納入状況                                                                                       | 納入済            | システムで入金確認が取れておらず、<br>消込が未完了の場合は、「未納入」と |  |  |
| 会費納入方法                                                                                       | 口座振替           | 表示されます。                                |  |  |
| 会費額                                                                                          | 入会金            | 0円                                     |  |  |
|                                                                                              | 年会費            | 5,000円                                 |  |  |
|                                                                                              | その <u>他費</u> 1 | 5,000円                                 |  |  |
|                                                                                              | 日看協年会費         | 5,000円                                 |  |  |
|                                                                                              | 合 計            | 15,000円                                |  |  |
| 納入日                                                                                          | 2017年01月27日    |                                        |  |  |
| 口座引き落し日                                                                                      | 2017年01月27日    |                                        |  |  |
| 選択した年度の下記情報が表示されます。<br>①会費納入状況<br>②会費納入方法<br>③会費額<br>④納入日<br>(⑤口座引き落し日 ) ・・・会費納入方法が「口座振替」の場合 |                |                                        |  |  |

12016年移行当初は、会費納入方法、会費額、納入日が表示されません。 また、会費額が0円もしくは、未設定(ハイフン表示)の場合、領収書は発行できません。

#### Ⅱ-4-1 会費情報参照(続き)

会費納入状況が「納入済」の場合、 領収書発行 ボタンが表示されます。

| 年度     | 2017(H29)                            |                                             | 領収書発行 クリック                                                                                                    |
|--------|--------------------------------------|---------------------------------------------|----------------------------------------------------------------------------------------------------|
| 会費納入状況 | 納入済                                  |                                             | 会實納入方法を変更する                                                                                                    |
| 会費納入方法 | 施設取りまとめ                              |                                             |                                                                                                    |
| 会費額    | 入会金<br>年会費<br>その他費1<br>日看協年会費<br>合 計 | 0円<br>5,000円<br>5,000円<br>5,000円<br>15,000円 | <ul> <li>ご注意下さい。</li> <li><u>領収書の発行は、1度しか</u></li> <li><u>行えません。</u></li> <li>1度、ボタンをクリックすると以降、ボタンの形状が変わり、</li> <li>クリックできなくなります。</li> </ul> |
| 納入日    | 2016年10月04日                          |                                             | 領収書発行                                                                                                    |
|        |                                      |                                             |                                                                                                    |

**領収書発行** ボタンをクリックすると、領収書を開くか、保存するか、問い合わせがあります。

| <b>2017_Receipt.zip</b> (33.6 KB) を開くか、または保存しますか? | ファイルを開く(0) | 保存(S) ▼ | キャンセル(C) | × |
|---------------------------------------------------|------------|---------|----------|---|
|                                                   | クリック       | _       |          |   |

1. ファイルを開くか保存するかの問い合わせに対して、直接ファイルを開く場合は、 ファイルを開く(<u>O</u>) ボタンをクリックします。

領収書(電子ファイル)は都道府県看護協会と日本看護協会で1つずつ作成されます。

![](_page_20_Picture_8.jpeg)

↑ 暗号化された圧縮ファイル(ZIPファイル)に2つのPDFファイルが含まれます。

ファイルを開こうとすると、『パスワードの入力』ダイアログボックスが表示されます。

| רכא | ードの入力                                                                    | ×                        |
|-----|--------------------------------------------------------------------------|--------------------------|
| ?   | ファイル 'JNRP0005_20161005142617.pdf' は/<br>ワードで保護されています。パスワードを入力して<br>ださい。 | な<br>く<br>「ファイルのスキップ(K)」 |
|     | パスワード(P): ●●●●●●●●●●                                                     | キャンセル                    |

ログイン時のパスワードを入力するとファイルを開くことができます。

#### Ⅱ-4-1 会費情報参照(続き)

『パスワードの入力』ダイアログボックスのパスワード欄を入力し、「OK」ボタンをクリックすると 領収書ファイルを開くことができます。

![](_page_21_Figure_3.jpeg)

#### Ⅱ-4-2 会費納入方法変更

次回の会費納入方法を変更することができます。

現在の会費納入方法及び会費額が設定されていないと「会費納入方法を変更する」のリンクが 表示されない場合があります。(継続申請書未提出の場合、会費納入方法は設定されません。)

| 年度     | 2017(H29)   |         | 領収書発行       |
|--------|-------------|---------|-------------|
| 会費納入状況 | 納入済         |         | 会費納入方法を変更する |
| 会費納入方法 | 施設取りまとめ     |         |             |
| 会費額    | 入会金         | 0円      | クリック        |
|        | 年会費         | 5,000円  |             |
|        | その他費1       | 5,000円  |             |
|        | 日看協年会費      | 5,000円  |             |
|        | 合 計         | 15,000円 |             |
| 納入日    | 2016年10月04日 |         |             |

1. 「会費納入方法を変更する」にマウスポインタを合わせ、クリックします。

『会費納入方法変更』画面が表示されます。

| 現在の会費納入方法  | 施設取りまとめ                            |
|------------|------------------------------------|
| 変更後の会費納入方法 | 変更後の会費納入方法を以下から選択してください。<br>● 口座振替 |
| 次のページへ     | キャンセル                              |

2. 会費納入方法の選択後、次のページへ ボタンをクリックします。

![](_page_22_Picture_9.jpeg)

### Ⅱ-4-3 会費納入方法変更確認

『会費納入方法確認』画面が表示されます。 『会費納入方法変更』画面で変更した内容を確認することができます。

| ホーム > 会費情報参照 >                                    | 会費納入方法                          |                  |                              |                |
|---------------------------------------------------|---------------------------------|------------------|------------------------------|----------------|
| 会費納入方法                                            | を施設取りまとめ                        | から               | 口座振替                         | に変更する。         |
|                                                   |                                 |                  |                              |                |
|                                                   | この内容で変更します。よろ<br>すでに他の方法で納入済みの  | しければ登録<br>場合は、翌年 | ボタンを押してください。<br>度からの適用となります。 |                |
|                                                   | 登録                              |                  | 戻る                           | 5              |
|                                                   | クリック                            |                  |                              |                |
| 1. 表示された会費                                        | 皆納入方法に間違いがな                     | ければ、             | <u>登録</u> ボタンを               | クリックします。       |
| 『会費納入方法<br>──戻る 」ボタン                              | 変更完了』画面が表示さ<br>をクリックすると、『会費&    | されます。<br>内入方法3   | 変更』画面に戻ります                   | + <sub>°</sub> |
| ホーム > 会費情報参照 >                                    | 会費納入方法                          |                  |                              |                |
| 会                                                 | 費納入方法変更0                        | )申請を             | を受け付けまし                      | った             |
| お手続きは完                                            | 了しておりません!                       |                  |                              |                |
| 『振替口座申込み画面へ』ボタンをクリックして、口座振替口座のお申込み画面に進んでくだ<br>さい。 |                                 |                  |                              |                |
| これより先は                                            | これより先はSMBCファイナンスサービスのサイトへ遷移します。 |                  |                              |                |
| 振替口座お申込が完了しない場合、会費のお支払の設定が完了しない場合があります。           |                                 |                  |                              |                |

クリック

振替口座登録申込み画面

う会費納入方法を口座振替に変更する場合は、『会費納入方法変更完了』画面が表示されても、
変更手続きはまだ完了していません。

# Ⅱ-4-4 会費納入方法変更完了

続けて、振替口座の登録に関する操作を行います。

| お支払いの手続き | 手続き内容の確認 |
|----------|----------|
|          |          |

#### ご利用金融機関の選択

ご利用になる金融機関を選択してください。

※お支払い手続きが正しく行えませんので、ブラウザーの「戻る」ボタンは押さないでください。

#### 金融機関

| ○ 三井住友銀行    | ○ みず(ほ銀行      |
|-------------|---------------|
| ○ 三菱東京UFJ銀行 | ○ りそな銀行       |
| ○ 埼玉りそな銀行   | ○ 信用金庫        |
| ○ ゆうちょ銀行    |               |
|             | ○ その他の金融機関を検索 |

#### 決済ステーション利用者同意事項

#### ※必ずお読みください。

当画面は、SMBCファイナンスサービス株式会社(以下「弊社」といいます)の「決済ステーション」サイトです。弊社は、ショップ(以下「加盟 店」といいます)から預金口座振替による代金回収代行事務の委託を受けていますが、これに付帯し、お客さま(以下「利用者」といいます) が加盟店へ預金口座振替依頼書を提出する方法に代えて、利用者がインターネットにより金融機関へ口座振替契約を申込む方法を提供 しています。利用者が次の画面で入力する、氏名、口座番号等の情報を加盟店に代わって受領し、金融機関に提供します。

![](_page_24_Picture_12.jpeg)

同意して次へ

#### 1. 振替口座登録は、 振替口座登録申込み画面へ ボタンをクリックします。

SMBCファイナンスサービスが提供するサイトが表示されます。

『ご利用金融機関の選択』画面が表示されたら、指定口座の金融機関を選択、 「決済ステーション利用者同意事項」の内容を確認します。

同意して次へ」ボタンをクリックし、画面の指示に従い、手続きを行います。

## Ⅱ-4-5 口座振替用口座変更

会費納入方法が口座振替の場合、口座振替用の口座を変更することができます。

| 年度      | 2017(H29)   |         | 領収書発行         |
|---------|-------------|---------|---------------|
| 会費納入状況  | 納入済         |         | 会費納入方法を変更する   |
| 会費納入方法  | 口座振替        |         | 口座振替用の口座を変更する |
| 会費額     | 入会金         | 0円      |               |
|         | 年会費         | 5,000円  |               |
|         | その他費1       | 5,000円  |               |
|         | 日看協年会費      | 5,000円  |               |
|         | 合 計         | 15,000円 |               |
| 納入日     | 2017年01月27日 |         |               |
| 口座引き落し日 | 2017年01月27日 |         |               |

#### 1.「口座振替用の口座を変更する」をクリックすると、口座変更の確認画面が表示されます。

![](_page_25_Figure_5.jpeg)

2. 表示された内容に間違いがないことを確認し、 登録 ボタンをクリックします。

『振替口座登録申込み』画面に遷移するための確認画面が表示されます。

| TOP       | > |                                            |
|-----------|---|--------------------------------------------|
| 2 会員情報    | > | 口座振替用口座の変更を行います                            |
| ¥ 会費情報    | > |                                            |
| ③ 履歴情報    | > | お手続きは完了しておりません!                            |
| 122 電子会員証 | > | 『振替口座申込み画面へ』ボタンをクリックして、口座振替口座のお申込み画面に進んでくだ |
| 圓 資料室     | > | ev.                                        |
|           |   | これより先はSMBCファイナンスサービスのサイトへ遷移します。            |
| • 操作說明    |   | 振器口座お申込が完了しない場合、会費のお支払の設定が完了しない場合があります。    |
| ・よくある質問   |   |                                            |

# Ⅱ-4-5 口座振替用口座変更(続き)

SMBCファイナンスサービスが提供するサイトで振替口座を設定する操作を行います。

| ご利用になる金融機関を意味してください。<br>※ お支払い手続きが至しく行えませんので、ブラウザーの「異る」                                                                                                    | ボタンムは神感ないでください。                                                                                                    |
|----------------------------------------------------------------------------------------------------|----------------------------------------------------------------------------------------------------|
| 心時機関                                                                                                    |                                                                                                    |
| ○ 三并住友銀行                                                                                                    | ○ みずは銀行                                                                                                    |
| ○ 三菱東京UFJ銀行                                                                                                    | ○ りそな銀行                                                                                                    |
| ○ 埼玉りそな銀行                                                                                                    | ○ 信用金庫                                                                                                    |
| ● ゆうちょ銀行                                                                                                    |                                                                                                    |
|                                                                                                    | ○ その他の金融網路を検索                                                                                                    |
| 「済ステーション利用者同意事項                                                                                                    |                                                                                                    |
| と考え込みではない。<br>画面図は、なかのこう・イナンスワービス科式会社(以下)等社(<br>のといい、オンカン・行会に)定時着によるべき記録の代す単称のあ<br>が加速器へ、現金に度接着装飾者を指出するの治に代えて、利仰<br>ています。利用者がいかる面で入力する。たち、口道番号等の)<br>できため、一切用するのかの面で入力する。たち、口道番号するの。 | はらまますの心決決ステーションリフィトです。特別は、ショップは2下防墜<br>利利を効けていますが、これに付等し、お客さまくは2下体現者とといます<br>用者がインターネットにより活動性的へ口を営き起いたやらと力法を使用し<br>情報を加速器に付わって会快、金融時間に使用します。 |

4. 『ご利用金融機関の選択』画面が表示されたら、指定口座の金融機関を選択、 「決済ステーション利用者同意事項」の内容を確認します。

同意して次へ」ボタンをクリックし、画面の指示に従い、手続きを行います。

# Ⅱ-5 履歴情報

#### Ⅱ-5-1 会員履歴

勤務先、就労職種などの会員履歴を確認することができます。

| 🏫 тор    | > |        |
|----------|---|--------|
| ▲ 会員情報   | > |        |
| ¥ 会費情報   | > | クリック   |
| ① 履歴情報   |   | ▶ 会員履歴 |
| 電 電子会員証  | > | ▶ 表彰歴  |
| ■ 資料室    | > | ▶ 役員歴  |
|          |   | ▶ 委員歴  |
| ▶ 操作説明   |   | ▶ 代議員歴 |
| ▶ よくある質問 |   |        |

1. メニューの「履歴情報」からサブメニュー「会員履歴」へマウスポインタをスライドさせ、 クリックします。

#### 『会員履歴参照』画面が表示されます。

ホーム > 履歴情報 (会員履歴参照)

| 中皮     豆ぷ口     ビリ     即ДN県     会員番号     勤務先 | 日本の日本の学校の日本の日本の日本の日本の日本の日本の日本の日本の日本の日本の日本の日本の日本の | 勤務先 |     |
|---------------------------------------------|--------------------------------------------------|-----|-----|
|                                             |                                                  |     |     |
| 2016 2016/04/01 _ 有责部 000000 有读 化子 有读       | 4/01                                             |     | 看護師 |
| 2010 2010/07/01 - 955555 協会病院               | 協会病院                                             |     |     |
| 2014 2014/04/01 - 東京都 000000 看護 花子 看護       | 4/01                                             |     | 看護師 |
| 2014 2014/04/01 - 東京部 555555 協会病院           | 1,01 - 泉永郎 555555 協会病院                           |     |     |
| 2011 2011/04/01 東京部 000000 看護 花子 看護         | 1/01 ま京新 000000 看護 花子                            |     | 看護師 |
| 2011 2011/04/01 - 東京部 555555 協会病院           | (1) 「                                            |     |     |
| 2010 2010/04/01 東京部 000000 看護 花子 看護         | 1/01 ま京新 000000 看護 花子                            |     | 看護師 |
| 2010 2010/04/01 - 東京部 555555 協会病院           | (1) 二 東京部 555555 協会病院                            |     |     |
| 2000 2000/04/01 東京部 000000 看護 花子 看護         | 1/01 東京部 000000 看護 花子                            |     | 看護師 |
| 2003/07/01 - 933335 協会病院                    | ·····································            |     |     |
| 2008 2009/04/01                             | 4/01                                             |     | 看護師 |
| 2008 2006/04/01 - 泉水即 555599 協会病院           | 1/01 - 泉示即 999999 協会病院                           |     |     |

1994年~2016年までの会員履歴が表示されます。

2016年10月1日以降(ナースシップシステム稼動後)は、会員情報の変更履歴を11の区分で 表示します。

①新規入会、②継続、③再入会、④退会、⑤資格喪失、⑥県移動
 ⑦県協会会員番号変更、⑧施設移動、⑨氏名変更、⑩就労職種変更

#### Ⅱ-5 履歴情報

#### Ⅱ-5-2 表彰歴/役員歴/委員歴/代議員歴

活動歴を参照することができます。

![](_page_28_Figure_3.jpeg)

1. メニューの「履歴情報」からサブメニュー「表彰歴」にマウスポインタをスライドさせ、クリックします

『表彰歴参照』画面が表示されます。

ホーム > 履歴情報 (表彰歴参照)

| 表彰日        | 都道府県 | 表彰元    | 表彰名                  |
|------------|------|--------|----------------------|
| 2006/12/01 | 東京都  | 東京都    | 平成18年度 福祉・医療・衛生功労者表彰 |
| 2001/12/01 | 日看協  | 日本看護協会 | 平成13年度日本看護協会長表彰      |

1 表彰日の表示形式が年月日(YYYYMMDD)のため、日付部分は仮日付が設定されている場合 があります。

2. サブメニューを切り替え、『役員歴』を選択すると、『役員歴参照』画面が表示されます。

ホーム > 履歴情報(役員歴参照)

| 就任期間                    | 都道府県 | 役員履歴 |
|-------------------------|------|------|
| 2008/04/01 ~ 2009/03/31 | 東京都  | 理事   |

3. サブメニューを切り替え、『委員歴』を選択すると、『委員歴参照』画面が表示されます。

ホーム > 履歴情報(委員歴参照)

| 就任期間                    | 都道府県 | 委員履歷     |
|-------------------------|------|----------|
| 2008/04/01 ~ 2009/03/31 | 東京都  | 看護師職能Ⅱ委員 |

4. サブメニューを切り替え、『代議員歴』を選択すると、『代議員歴参照』画面が表示されます。

活動歴(表彰歴/役員歴/委員歴/代議員歴)については、日本看護協会及び各都道府県の看護協会で保持していた過去の履歴情報を元に登録を行っております。内容の誤りや不明点等、お気づきの点がありましたら、履歴情報の「都道府県」欄に表示されている各看護協会にお尋ねください。

# Ⅱ-6 電子会員証

## <u>I-6-1</u>電子会員証

電子会員証を画面に表示することができます。

![](_page_29_Figure_3.jpeg)

1. メニューの「電子会員証」にマウスポインタを合わせ、クリックします。

『電子会員証』画面が表示されます。

![](_page_29_Figure_6.jpeg)

### Ⅱ-7 資料室

#### Ⅱ-7-1 機関紙:協会ニュース

日本看護協会もしくは都道府県看護協会から配信された資料を参照したり、ダウンロードすることができます。

![](_page_30_Figure_3.jpeg)

- 1. メニューの「資料室」からサブメニュー「機関紙:協会ニュース」へマウスポインタをスライドさせ、 クリックします。
- 2. 資料室(機関紙:協会ニュース)画面が表示されます。

ホーム > 資料室

| 日本看護協会・協会ニュース | ス 2015年(平成27年)                                                                                                    | ~ |
|---------------|----------------------------------------------------------------------------------------------------|---|
|               | 2015年(平成27年)<br>本看護協会・協会ニュース1989年(平成元年)<br>本看護協会・協会ニュース1991年(平成02年)<br>本看護協会・協会ニュース1991年(平成03年)<br>事本看護協会・協会ニュース1991年(平成04年)<br>事本看護協会・協会ニュース1995年(平成05年)<br>書本看護協会・協会ニュース1995年(平成07年)<br>書本看護協会・協会ニュース1995年(平成07年)<br>書本看護協会・協会ニュース1995年(平成07年)<br>書本看護協会・協会ニュース1995年(平成07年)<br>書本看護協会・協会ニュース1995年(平成07年)<br>書本看護協会・協会ニュース1995年(平成07年)<br>書本看護協会・協会ニュース1995年(平成10年)<br>書本看護協会・協会ニュース2000年(平成12年)<br>書本看護協会・協会ニュース2001年(平成12年)<br>書本看護協会・協会ニュース2001年(平成17年)<br>書本看護協会・協会ニュース2005年(平成17年)<br>書本看護協会・協会ニュース2005年(平成17年)<br>書本看護協会・協会ニュース2005年(平成17年)<br>書本看護協会・協会ニュース2005年(平成17年)<br>書本看護協会・協会ニュース2005年(平成17年)<br>書本看護協会・協会ニュース2005年(平成17年)<br>書本看護協会・協会ニュース2005年(平成17年) | ~ |
|               | は本有護協会・協会ニュース 2014年(平成26年)<br>日本看護協会・協会ニュース 2015年(平成27年)<br>日本看護協会・協会ニュース 2016年(平成28年)                                                                                                    |   |

3. 参照する誌名をリストから選択します。

Ⅱ-7 資料室

# Ⅱ-7-1 機関紙:協会ニュース(続き)

#### 4. 参照する誌名をクリックします。

![](_page_31_Figure_3.jpeg)

5. ファイルを開くか保存するかの問い合わせに対して、直接ファイルを開く場合は、 ファイルを開く(<u>O</u>) ボタンをクリックします。

#### ファイルを保存する場合は、保存(S)ボタンをクリックします。

|                                                  | 保存(S)       |
|--------------------------------------------------|-------------|
| 日本有護協致_協致_ユー人_2015年6月.pat(/04 KB)を開くか、または休存しまりか? | 名前を付けて保存(A) |
| ファイルを開く(0) 保存(S) ▼                               | 保存して開く(0)   |
|                                                  |             |

パソコンの(デフォルトの)ダウンロード領域にファイルが格納されます。

#### Ⅱ-7-2 文献検索画面

#### 最新看護索引Web画面に遷移します。

| > |                                                                                           | ● 最新看護索引Web                                                                                                    | 日本看護協会図書館 終了                                                                                                    |
|---|-------------------------------------------------------------------------------------------|----------------------------------------------------------------------------------------------------|----------------------------------------------------------------------------------------------------|
| > |                                                                                           | 簡易校案 条件検索 ヘルプ                                                                                                    | >カートを見る                                                                                                    |
| > |                                                                                           |                                                                                                    |                                                                                                    |
| > |                                                                                           | 検索語を入力して下さい。複数語を入力する場合はスペースをあ!                                                                                                    | tて下さい。<br>記 🗸                                                                                                    |
| > |                                                                                           | クリア 検索                                                                                                    | I                                                                                                    |
|   | <ul> <li>▶機関紙:協会ニュー<br/>ス(1989年~2016<br/>年)</li> </ul>                                    | 新しいデータ ♥ の順こ   100 ♥ 件ずつ表示                                                                                                    |                                                                                                    |
|   | <ul> <li>・機関紙: セクニュース(~・・クリック)</li> <li>・機関誌: 看</li> <li>・文献検索画面</li> <li>・発行物</li> </ul> |                                                                                                    |                                                                                                    |
|   | > > >                                                                                     | <ul> <li>、</li> <li>、</li> <li>、</li> <li>、</li> <li>、</li> <li>株関紙: 協会ニュー<br/>ス (1989年~2016<br/>年)</li> <li>・</li> <li>株関紙: 協会ニュー<br/>ス (~</li> <li>クリック</li> <li>・</li> <li>株関誌: 看:</li> <li>、</li> <li>文献検索画面</li> <li>、</li> <li>発行物</li> </ul> | <ul> <li>         ・機関紙:協会ニュー         ス(1989年~2016         年)         ・機関紙:協会ニュー         ス(1989年~2016         年)         ・機関紙: 協会ニュー         ス(1989年~2016         年)         ・機関紙: 協会ニュー         ス(1989年~2016         年)         ・機関紙: 協会ニュー         ス(2000)         ・クリック         ・酸         ・酸         ・の         ・の         ・の</li></ul> |

# Ⅱ-8 操作説明

# <u>Ⅱ-8-1 操作説明</u>

キャリナースの操作マニュアル(PDFファイル)をダウンロードします。

| 🏫 ТОР          | >    |
|----------------|------|
| ▲ 会員情報         | >    |
| ¥ 会費情報         | >    |
| ① 履歴情報         | >    |
| <b>三</b> 電子会員証 | >    |
| ■ 資料室          | >    |
|                | クリック |
| ▶ 操作説明         |      |
| ▶ よくある質問       |      |

1. メニューの「操作説明」にマウスポインタを合わせ、クリックします。

『操作説明』画面が表示されます。

| [יּק≠∑]                 | ナース          | 看護 花子 さん                          |                                              | 利用規          | 現約 ログア | ウト                                      |
|-------------------------|--------------|-----------------------------------|----------------------------------------------|--------------|--------|-----------------------------------------|
|                         |              | マイページ > 博作道服                      |                                              |              |        |                                         |
| 🏫 тор                   | >            | 操作説明                              |                                              |              |        |                                         |
| ▲ 会員情報                  | >            | クリ                                | ック                                           |              |        |                                         |
| ¥ 会費情報                  | >            | <b>ダウンロード</b> [                   | [PDF 8.45MB]                                 |              |        |                                         |
| ① 履歴情報                  | >            | <sub>=</sub>                      | キャリナース操作説明書                                  |              |        |                                         |
| 1 電子会員証                 | E >          |                                   |                                              |              |        |                                         |
| 🗄 資料室                   | >            | Copyright (c) 2016 Ja             | apanese Nursing Association. All Rights Rese | rved.        |        |                                         |
|                         |              |                                   |                                              |              |        |                                         |
| ▶ 操作説明                  |              |                                   |                                              |              |        |                                         |
| ▶ よくある質問                |              |                                   |                                              |              |        |                                         |
| 2. 操作マ                  | ニュア          | ルをダウンロードする                        | る場合、 ダウンロー                                   | -ド ボタンをクリック  | します。   | >                                       |
|                         |              |                                   |                                              |              | クリック   | , , , , , , , , , , , , , , , , , , , , |
|                         |              | members_manual.pdf (8.05 MB       | 3) を開くか、または保存しますか?                           | ファイルを開く(0) 保 | 仔(5) ▼ | ∓ヤンセル(C)                                |
| 0 7 4                   | →四/          | いったナインの問い                         |                                              |              | ᆸᆺᇅ    |                                         |
| 3. <u>ノアイル</u><br>  ファイ | レを用く<br>(ルを開 | <u>、か保仔</u> するかの問し<br>訳(0) ボタンをクリ | い合わせに対して、II<br>ックします。                        | 1 按 ノアイルを開く  | 場合は.   | •                                       |
|                         |              |                                   |                                              |              |        |                                         |
| ファイル                    | レを保存         | 字する場合は、 保存                        | <u>字(S)</u> ボタンをクリック                         | うします。        | 1      | リック                                     |
|                         |              | members_manual.pdf (8.05 MB       |                                              | ファイルを開く(0) 保 | 存(S) ▼ | キャンセル(C)                                |
| パソコン                    | ンの(デ         | <br>・フォルトの)ダウンロ                   | コード領域にファイル                                   | が格納されます。     |        |                                         |

# Ⅱ-9 よくある質問

# Ⅱ-9-1 よくある質問

キャリナースの利用に際し、よくある質問と回答を参照します。

| 🏫 ТОР    | >    |
|----------|------|
| ▲ 会員情報   | >    |
| ¥ 会費情報   | >    |
| ① 履歴情報   | >    |
| 電 電子会員証  | >    |
| ■ 資料室    | >    |
| ▶ 操作説明   | クリック |
| ▶ よくある質問 |      |

1. メニューの「よくある質問」にマウスポインタを合わせ、クリックします。

『よくある質問』画面が表示されます。

| マイページ > | よくある質問 |
|---------|--------|
| よくある    | 質問     |

| <マイページ登録・ログインについて>                    |
|---------------------------------------|
|                                       |
| Q.1 「マイページ登録申込み受付」のお知らせメールが届きません。     |
|                                       |
| Q.2 登録しているメールアドレス・パスワードを忘れてしまいました。    |
|                                       |
| Q.3 以則、マイページ登録を行っていますか、ロクインできなくなりました。 |
| 0.4 パフロードに使用できる文字や記号に決まりがありますか        |
|                                       |
| 0.5 キャリナースの推奨環境を教えてください。              |
| クリック                                  |
| 会員基本情報                                |
|                                       |
| 9 明い会わせのカニゴリ単位で質明の中のと同体も確認」ます         |
| 2. 向い合わせのカテョウ単位で貝向の内谷と凹谷を確認します。       |
|                                       |
| Q.4 バスワードに使用できる文字や記号に決まりがありますか。       |

A.4 英字と数字の組み合わせで8文字以上、16文字以下となります。

# Ⅱ-10 お問い合わせ

### Ⅱ-10-1 お問い合わせ

キャリナースのご利用に関する疑問が、「よくある質問」を確認しても解決しなかった場合、お問い合わせフォームを使い、メールで問い合わせを行うことができます。

A お問い合わせフォームは、キャリナースの利用に関するお問い合わせ専用窓口となります。 資料請求、研修、セミナーのキャンセル、住所変更、退会等の手続きのご連絡をいただいても、 お受けできませんのであらかじめご了承ください。

| <b>ゥリナース</b>                                  |               |
|-----------------------------------------------|---------------|
| アカウントをお持ちの方                                   | アカウントをお持ちでない方 |
| I                                             | マイベージ登録       |
| パスワード                                         |               |
| ● ログイン                                        |               |
| ※パスワードを忘れた・または変更する場合は、<br>再度「マイページ登録」をお願いします。 |               |
|                                               | クリック          |
| _                                             |               |

1. ログインの画面下部にある「お問い合わせ」をクリックします。

『お問い合わせ』画面が表示されます。

| 📝 キャリナ・                    | -ス                                                                              |                   |
|----------------------------|---------------------------------------------------------------------------------|-------------------|
| お問い合わせ                     |                                                                                 |                   |
| お問い合わせいただく内容               | きを入力してください。 *のついた項目は必須項目です。                                                     |                   |
| * カテゴリ                     | (違択してください) 🔽                                                                    |                   |
| * お問い合わせ内容<br>(残文字数:550文字) |                                                                                 | $\langle \rangle$ |
| * 氏名                       |                                                                                 |                   |
| JNA会員No.                   | 会員証に記載されているJNA会員番号8桁を入力してください。                                                  |                   |
| * 返信メールアドレス                |                                                                                 |                   |
|                            | 確認のため、もう一度入力してください。                                                             | _                 |
|                            | 利用規約にご同意の上、送信くださいますようお願い致します。<br>お問い合わせに対する返答につきましては、メールにて対応させていただきます。<br>確認画面へ |                   |

# Ⅱ-10 お問い合わせ

| · · · · · · · · · · · ·                                                                                                    | -ス                                                                                                    |
|----------------------------------------------------------------------------------------------------|----------------------------------------------------------------------------------------------------|
|                                                                                                    |                                                                                                    |
| 問い合わせいただく内容                                                                                                    | Bを入力してください。*のついた項目は必須項目です。 お問い合わせ内容の分類を カテゴリリストから選択してください。                                                                  |
| カテゴリ                                                                                                    | キャリナースの利用について                                                                                                    |
| お問い合わせ内容<br>(残文字数:428文字)                                                                                                    | 産休、育休取得により、来年度は一時的に職場を離れるため、平成29年度の継続申請書を提出<br>しませんでした。                                                                     |
|                                                                                                    | 将来的には復職する予定なので復職のタイミングで再入会の手続きを行いたいと思いますが、<br>キャリナース目体は来年度以降も引き続き、利用することができますか?                                             |
|                                                                                                    | 550文字まで入力可能                                                                                                    |
|                                                                                                    |                                                                                                    |
| 氏名                                                                                                    | 看護 花子                                                                                                    |
| JNA会員No.                                                                                                    | 12345678 会員証に記載されているJNA会員番号8桁を入力してください。                                                                                     |
| 返信メールアドレス                                                                                                    | hanako.kango@abcdefg1234-hr.or.jp                                                                                           |
|                                                                                                    | 確認のため、もう一度入力してください。                                                                                                    |
|                                                                                                    | hanako.kango@abcdefg1234-hr.or.jp<br>異なるアドレスでも構いません。                                                                        |
|                                                                                                    |                                                                                                    |
|                                                                                                    |                                                                                                    |
|                                                                                                    |                                                                                                    |
|                                                                                                    | イリック                                                                                                    |
| カテゴリを                                                                                                    | 確認画へ<br>選択し、お問い合わせ内容を入力します。                                                                                                 |
| カテゴリを<br><u>・</u> 項目                                                                                                    | #認画へ<br>選択し、お問い合わせ内容を入力します。<br>名の先頭に'*'マークがついている項目は、必ず入力してください。                                                             |
| カテゴリを                                                                                                    | 確認画へ<br>選択し、お問い合わせ内容を入力します。<br>名の先頭に'*'マークがついている項目は、必ず入力してください。                                                             |
| カテゴリを<br><u> ・</u> 項目<br>お問い合<br>『お問い合                                                                                                    | 構設画へ<br>選択し、お問い合わせ内容を入力します。<br>名の先頭に'*'マークがついている項目は、必ず入力してください。<br>わせ情報を入力後、<br>確認画面へボタンをクリックします。<br>わせ内容確認」画面が表示されます。      |
| カテゴリを<br><u>・</u> 項目<br>お問い合<br>『お問い合<br>5問い合わせ内容確認                                                                                                    | 進設画へ 選択し、お問い合わせ内容を入力します。 名の先頭に、*、マークがついている項目は、必ず入力してください。 わせ情報を入力後、 確認画面へボタンをクリックします。 わせ内容確認』画面が表示されます。                     |
| カテゴリを<br><u>・</u> 項目:<br>お問い合:<br>『お問い合<br>『お問い合                                                                                                    | 構設画へ<br>選択し、お問い合わせ内容を入力します。<br>名の先頭に'*'マークがついている項目は、必ず入力してください。<br>わせ情報を入力後、<br>確認画面へボタンをクリックします。<br>わせ内容確認』画面が表示されます。<br>8 |
| カテゴリを<br>小 項目:<br>お問い合:<br>『お問い合<br>お問い合わせいただく内                                                                                                    | 構設画本<br>選択し、お問い合わせ内容を入力します。<br>名の先頭に'*'マークがついている項目は、必ず入力してください。<br>わせ情報を入力後、 確認画面へボタンをクリックします。<br>わせ内容確認』画面が表示されます。         |
| カテゴリを<br>通<br>項目:<br>お問い合:<br>『お問い合<br>お問い合わせ内容確<br>5問い合わせいただく内<br>55ゴリ                                                                                                    | 推認画へ  選択し、お問い合わせ内容を入力します。 名の先頭に'*'マークがついている項目は、必ず入力してください。 わせ情報を入力後、 確認画面へボタンをクリックします。 わせ内容確認』画面が表示されます。  a                 |
| カテゴリを<br>通<br>項目<br>お問い合<br>『お問い合<br>影問い合わせ内容確認<br>5時い合わせいただく内<br>5時い合わせ内容                                                                                                    |                                                                                                    |
| カテゴリを<br>・<br>・<br>・<br>「項目<br>お問い合<br>に<br>お問い合<br>た<br>た<br>た<br>く<br>内<br>の<br>つ<br>の<br>つ<br>つ<br>つ<br>の<br>つ<br>つ<br>つ<br>つ<br>つ<br>つ<br>つ<br>つ<br>つ<br>つ<br>つ<br>つ<br>つ | 選択し、お問い合わせ内容を入力します。<br>名の先頭に'*'マークがついている項目は、必ず入力してください。<br>わせ情報を入力後、 確認画へ ボタンをクリックします。<br>わせ内容確認』画面が表示されます。                 |
| カテゴリを<br>項目:<br>お問い合:<br>『お問い合:<br>『お問い合:<br>お問い合わせ内容確認<br>5問い合わせ内容確認<br>5問い合わせ内容<br>5問い合わせ内容                                                                                 | と で た た た た た た た た た た た た た た た た た た                                                                                     |
| カテゴリを<br>項目:<br>お問い合:<br>お問い合のせ内容確認<br>お問い合わせ内容確認<br>お問い合わせ内容<br>ま問い合わせ内容                                                                                                    | と と と と と と に た に た に た に た に た に た に た                                                                                     |

4. 入力内容を確認後、 送信 ボタンをクリックします。

![](_page_35_Picture_3.jpeg)